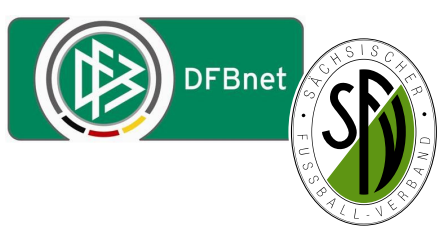

# Verband Online SFV-Anschriftenverzeichnis

### Einführung/Berechtigungen:

Mit der Einführung von Verband Online steht im DFBnet erstmals ein Online-Anschriftenverzeichnis des SFV und der Stadt-/ Kreisverbände im DFBnet zur Verfügung.

Verband Online ist grundsätzlich für alle Inhaber eines DFBnet Postfaches verfügbar, sowohl bei der Einwahl mit der DFBnet Postfachkennung in SpielPlus, als auch auf der DFBnet-App mit dem Smartphone oder Tablett. Zusätzlich können aber auch Berechtigungen über den DFBnet Administrator des SFV vergeben werden.

Vereine haben ebenfalls über die DFBnet Postfachkennung auf das Anschriftenverzeichnis Zugriff.

#### Suche über Verband:

Hat man die Berechtigung für Verband Online wird nach Einwahl in SpielPlus die Anwendung in Menübaum angezeigt und man erhält Zugriff auf das Untermenü

Adressverzeichnis.

Im Adressverzeichnis kann

man unterscheiden, welches Adressverzeichnis man auswählen möchte / (Landesverband–SFV) oder Kreis.

| Das Anschriftenverzeichnis des SFV ist |
|----------------------------------------|
| noch einmal untergliedert in           |
| SFV-Präsidium                          |
| SFV-Vorstand und                       |

SFV-Geschäftsstelle

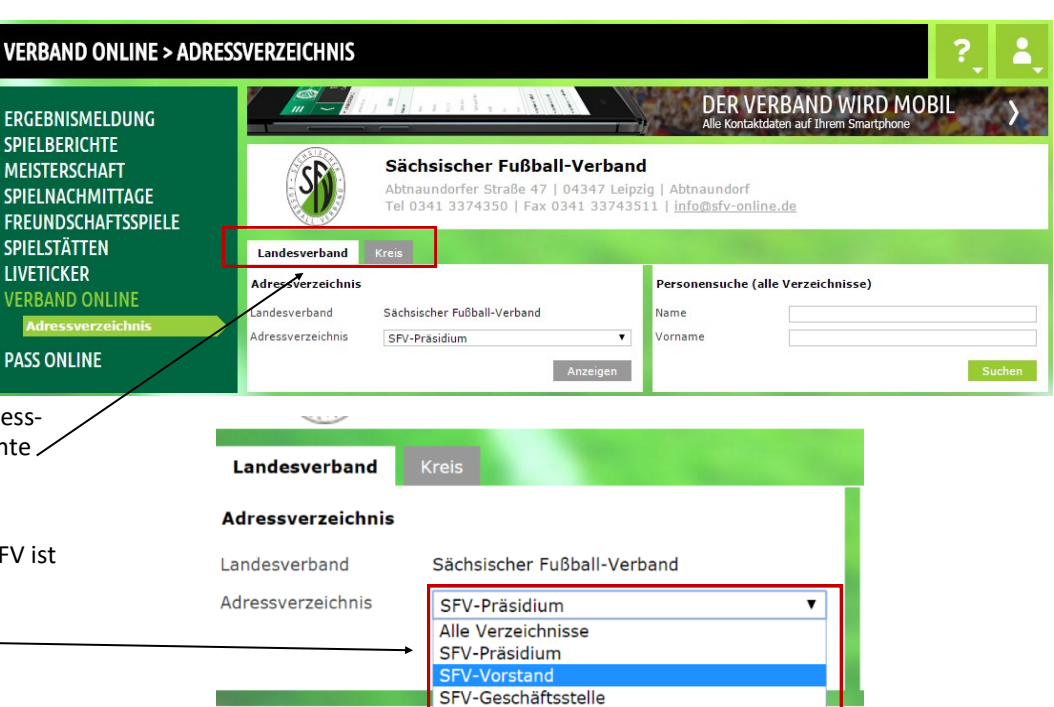

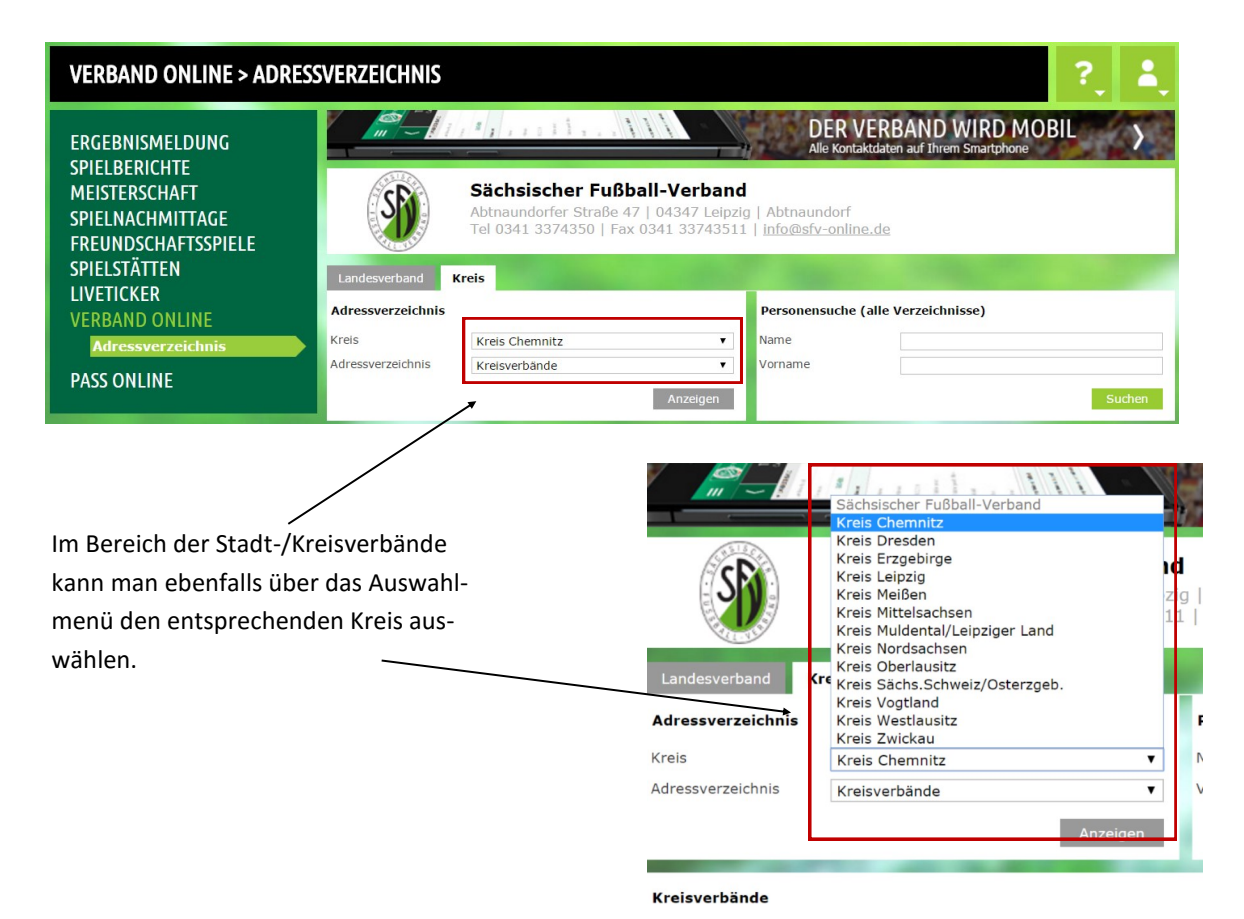

| Suche über Person:                                                                                                    | S                                     | <b>Sächsischer Fußball-Verband</b><br>Abtnaundorfer Straße 47   04347 Leipzig   Abtnaundorf<br>Tel 0341 3374350   Fax 0341 33743511   <u>info@sfv-online.de</u> |                                                                   |                                                                                                    |        |  |  |  |
|----------------------------------------------------------------------------------------------------|---------------------------------------|----------------------------------------------------------------------------------------------------|-------------------------------------------------------------------|----------------------------------------------------------------------------------------------------|--------|--|--|--|
| Neben der Suche über den jeweiligen<br>Verband (SFV/Kreis) kann man auch<br>nach Personen aus dem Adressver-<br>zeichnis suchen. | Landesverband Adressverzeichnis       | Kreis<br>Sächsischer Fußball-Verband<br>SFV-Präsidium<br>Anzeigen                                                                                               | Personensuch<br>Name<br>Vorname                                   | e (alle Verzeichnisse)<br>Grandt<br>Thomas                                                                            | Suchen |  |  |  |
| Dabei werden zu der gesuchten Person<br>alle Einträge angezeigt.                                                                 | Suchergebnis für "Grandt, Thomas"     |                                                                                                    |                                                                   |                                                                                                    |        |  |  |  |
| Hier im Beispiel:                                                                                                    | Verbandsadministrat                   | or DFBnet/EDV<br>Thomas Grandt                                                                                                    |                                                                   |                                                                                                    | 2      |  |  |  |
| Eintrag als DFBnet Admin des SFV aus<br>dem Anschriftenverzeichnis Landesver-<br>band (SFV-Geschäftsstelle)                      |                                       | Abtnaundorfer Str. 47<br>04347 Leipzig<br>Schönefeld-Abtnaundorf                                                                                                | Telefon geschäftlich<br>Mobil<br>Fax<br>E-Mail<br>DFBnet Postfach | 0341 33743528<br>0176 96317339<br>0341 337435-11<br><u>arandt@sfv-online.de</u><br>Thomas.Grandt@sfv-online.evpost.de |        |  |  |  |
| und                                                                                                    | <u>Dieses Suchergebnis in</u>         | 1 zugehörigen Adressverzeichnis anzeigen                                                                                                    |                                                                   |                                                                                                    |        |  |  |  |
| Eintrag als Jugendausschussvorsitzen-<br>der aus dem Anschriftenverzeichnis<br>Kreis (Kreis Chemnitz).                           | Kreisverbände<br>Vorsitzender Kreisju | gendausschuss (Kreis Chemnitz)                                                                                                    |                                                                   |                                                                                                    | Ŷ      |  |  |  |
|                                                                                                    | Dieses Suchergebnis in                | Thomas Grandt<br>Kreherstr. 156<br>09127 Chemnitz<br>Gablenz<br>E                                                                                               | Telefon geschäftlich<br>Mobil<br>E-Mail<br>DFBnet Postfach        | 0341 337 435-28<br>0176 96317339<br><u>arandt©sfv-online.de</u><br>Thomas.Grandt©sfv-online.evpost.de                 |        |  |  |  |

Alle Kontaktdaten auf Ihrem Smartphone

## **Eigene Benutzerdaten bearbeiten / Veröffentlichungen im Anschriftenverzeichnis:**

Bei der Arbeit mit Anschriftenverzeichnissen u.ä. kommt der Möglichkeit der Steuerung der Veröffentlichung von Personendaten eine große Bedeutung zu.

| Deshalb kann jeder Nutzer seine eigenen Benutzerda-                                  | VERBAND ONLINE > ADRESSVERZEICHNIS                                                            |                                               |                                                                                                    |                                                          |                                                                            |            |  |
|--------------------------------------------------------------------------------------|-----------------------------------------------------------------------------------------------|-----------------------------------------------|----------------------------------------------------------------------------------------------------|----------------------------------------------------------|----------------------------------------------------------------------------|------------|--|
| ten anpassen und ergänzen<br>und auch die veröffentlich-<br>ten Einträge bearbeiten. | ERGEBNISMELDUNG<br>SPIELBERICHTE<br>MEISTERSCHAFT<br>SPIELNACHMITTAGE<br>FRFLINDSCHAFTSSPIFIE |                                               | Sächsischer Fußball-Verband<br>Abtnaundorfer Straße 47   04347 Leipz<br>Tel 0341 3374350   Fax 0341 337435 | DER<br>Alle Kont<br>ig   Abtnaundori<br>11   info@sfv-or | BENUTZER<br>Anwender (Thomas Grand<br>Begonnen um 03:11<br>Ablauf um 09:06 | t)         |  |
| Manänunkt                                                                            | SPIELSTÄTTEN                                                                                  | Landesverband                                 | Kreis                                                                                                    |                                                          | Passwort ändern<br>Benutzerdaten ändern                                    | -1         |  |
|                                                                                      | LIVETICKER                                                                                    | Adressverzeichnis                             |                                                                                                    | Personensuche                                            | Denatzerdaten andern                                                       | - 1        |  |
| Benutzerdaten ändern.                                                                | VERBAND ONLINE                                                                                | Landesverband                                 | Sächsischer Fußball-Verband                                                                                | Name                                                     |                                                                            |            |  |
|                                                                                      | Adressverzeichnis                                                                             | Adressverzeichnis                             | SFV-Präsidium 🔻                                                                                            | Vorname                                                  | Abmelden                                                                   | _          |  |
| Hier erscheinen dann drei                                                            | ERGERNISMELDUNG                                                                               | Persönliche Angabe<br>Persönliche Angabe      | en Angaben Adressverzeichnisse Foto                                                                        |                                                          | ?                                                                          | <b>Å</b> , |  |
| Karteireiter                                                                         | SPIELBERICHTE                                                                                 | Name                                          | Grandt                                                                                                    | Geschlecht                                               | männlich                                                                   |            |  |
| Persönliche Angaben                                                                  |                                                                                               | Vorname                                       | Thomas                                                                                                    | Nationalität                                             | Deutschland                                                                |            |  |
| Angaben Adressverzeichnisse                                                          | SPIELNACHMITTAGE                                                                              | Geburtsdatum                                  | 21.06.1966                                                                                                 |                                                          |                                                                            |            |  |
| Foto                                                                                 | SPIELSTÄTTEN<br>VEREINSMELDEBOGEN<br>STAFFELZUSTÄNDIGKEIT                                     | Adress- und Kontaki<br>Adresszusatz<br>Straße | tdaten der öffentlichen Adresse<br>Abtnaundorfer Str. 47                                                   | Telefon privat<br>Telefon geschäftlich                   | 0341 33743528                                                              |            |  |
| Im Bereich der persönlichen                                                          |                                                                                               | PLZ / Ort                                     | 04347 Leipzig                                                                                              | Mobil                                                    | 0176 96317339                                                              |            |  |
| Angaben sind die Adressda-                                                           | BENUTZERVERWALTUNG                                                                            | Ortsteil                                      | Schönefeld-Abtnaundorf                                                                                     | Fax                                                      | 0341 337435-11                                                             |            |  |
| ten des Users erfasst und                                                            | VEREINSADMINISTRATION                                                                         | Firma                                         | Deutschland                                                                                                | L-Han                                                    | grandt@srv-online.de                                                       |            |  |
| können hier geändert wer-                                                            | VERBAND ONLINE PASS ONLINE                                                                    |                                               |                                                                                                    |                                                          | Speic                                                                      | hern       |  |
| den (Umzug, Tel.Nr. etc.)                                                            |                                                                                               |                                               |                                                                                                    |                                                          |                                                                            |            |  |

# Im Bereich Angaben

Adressverzeichnisse kann jeder User/ Funktionär genau steuern, welche von seinen persönlichen Daten im DFBnet (geschlossener Teil) und im Internet (fussball.de) veröffentlicht werden sollen. ERC SPI ME PO SPI SPI VEI STA LIV SPC BEI VEI VEI VEI AN

PO

Bei mehreren Einträgen in Adressverzeichnissen kann das pro Funktion einzeln gesteuert werden.

Zum Ändern auf den

Bearbeiten-Button klicken und danach wieder speichern.

|                                                                                                    |                                                                            |                |                       |                               |                      | ?        | 2 |  |  |
|----------------------------------------------------------------------------------------------------|----------------------------------------------------------------------------|----------------|-----------------------|-------------------------------|----------------------|----------|---|--|--|
| GEBNISMELDUNG<br>ELBERICHTE                                                                                                    | Fehlermeldungen / Hinweise<br>Ihre Angaben wurden erfolgreich gespeichert. |                |                       |                               |                      |          |   |  |  |
| ISTERSCHAFT                                                                                                    | Persönliche Angaben Angaben Adressverzeichnisse Foto                       |                |                       |                               |                      |          |   |  |  |
|                                                                                                    | Persönliche Angaben                                                        | 1              |                       |                               |                      |          |   |  |  |
| ELNACHMITTAGE                                                                                                    | Name                                                                       | Grandt         |                       | Geschlecht                    | männlich             |          |   |  |  |
|                                                                                                    | Vorname                                                                    | Thomas         |                       | Nationalität                  | Deutschland          |          |   |  |  |
|                                                                                                    | Geburtsdatum                                                               | 21.06.1966     |                       |                               |                      |          |   |  |  |
|                                                                                                    |                                                                            |                |                       |                               |                      |          |   |  |  |
| ETICKER                                                                                                    | Funktionen                                                                 |                |                       |                               |                      |          |   |  |  |
| DRIGERICHISBARKEII                                                                                                    | Hauntamtlicher Verh                                                        | andsmitarheit  | er (Sächsischer Fußba | ll-Verband, Sächsischer Fußba | ll-Verband)          |          |   |  |  |
| NUIZERVERWALIUNG                                                                                                    |                                                                            |                |                       |                               | in Cerbana,          |          |   |  |  |
| REINSADMINISTRATION                                                                                                    | Adress- und Kontakt                                                        | daten der Funl | ctionsadresse         |                               |                      |          | Ŷ |  |  |
| RBAND ONLINE                                                                                                    | Adresszusatz                                                               |                |                       | Telefon privat                |                      |          |   |  |  |
| SS ONLINE                                                                                                    | Straße                                                                     | Abtnaundorfer  | Str. 47               | Telefon geschäftlich          | 0341 33743528        |          |   |  |  |
| TRAGSTELLUNG                                                                                                    | PLZ / Ort                                                                  | 04347          | Leipzig               | Mobil                         |                      |          |   |  |  |
| STFACH                                                                                                    | Ortsteil                                                                   |                |                       | Fax                           | 0341 33743511        |          |   |  |  |
|                                                                                                    | Land                                                                       | Deutschland    |                       | E-Mail                        | grandt@sfv-online.de |          |   |  |  |
|                                                                                                    | Firma                                                                      | Sächsischer Fu | Bball-Verband e.V.    |                               |                      |          |   |  |  |
| Ich - im Fäll von Minderjährigen ein gesetzlicher Vertreter – willige ein, dass die gekennzeichneten Adress- und Kontaktdaten auch zu<br>Veröffentlichung in DPRnet Adressverzeichnissen und auf den Internet-Seiten des Vereins, des Verbandes, den Platformen bfv.de un<br>fussball.de, einschließlich der damit verbundenen mobilen Angebote verwendet werden durfen. Diese Einwilligun ist jederzeit ohne Angabe vor<br>Gründen widerrufbar. Bei der Pflege der Daten für Dritte sichere ich zu, dass mir die Zustimmung der Person vorliegt. |                                                                            |                |                       |                               |                      |          |   |  |  |
|                                                                                                    |                                                                            | DFBnet         | Internet              |                               | DFBnet               | Internet |   |  |  |
|                                                                                                    | Adresszusatz                                                               | d.             |                       | Telefon privat                | s.                   |          |   |  |  |
|                                                                                                    | Straße                                                                     | d.             |                       | Telefon geschäftlich          | 4                    |          |   |  |  |
|                                                                                                    | PLZ                                                                        | all a          |                       | Mobil                         | s.                   |          |   |  |  |
|                                                                                                    | Ort                                                                        | A.             |                       | Fax privat                    | S.                   |          |   |  |  |
|                                                                                                    | Ortsteil                                                                   | 1              |                       | Fax geschäftlich              | 1                    |          |   |  |  |

4

Im Bereich Foto besteht die Möglichkeit ein Foto hochzuladen, welches dann in den Adressverzeichnissen angezeigt und verwendet wird.

Dazu wird zunächst über den Button Durchsuchen ein Foto vom Dateiverzeichnis ausgewählt und kann über den Bereich Bild beschneiden bearbeitet werden.

Nach Bestätigung des Datenschutzklauseln kann das Foto über Speichern hochgeladen werden.

|                                                                                                    |                                                                                                    |                                                               |      |                            |                         | ?     | 4    |
|----------------------------------------------------------------------------------------------------|----------------------------------------------------------------------------------------------------|---------------------------------------------------------------|------|----------------------------|-------------------------|-------|------|
| ERGEBNISMELDUNG<br>SPIELBERICHTE<br>MEISTERSCHAFT<br>POKALE<br>SPIELNACHMITTAGE                                                                                                    | Persönliche Angaben<br>Persönliche Angaben<br>Name<br>Vorname<br>Geburtsdatum                                                                                                    | Angaben Adressverzeichnisse<br>Grandt<br>Thomas<br>21.06.1966 | Foto | Geschlecht<br>Nationalität | männlich<br>Deutschland |       |      |
| SPIELSTÄTTEN<br>VEREINSMELDEBOGEN<br>STAFFELZUSTÄNDIGKEIT<br>LIVETICKER<br>SPORTGERICHTSBARKEIT<br>BENUTZERVERWALTUNG<br>VEREINSADMINISTRATION<br>VERBAND ONLINE<br>PASS ONLINE<br>ANTRAGSTELLUNG<br>POSTFACH | Neues Foto         Vorschau         Durchsuchen       Bild Deschneiden <ul> <li>Hiermit sichere ich zu, dass ich über alle Rechte, insbesondere urheberrechtliche Nutzungsrechte, verfüge, die erforderlich sind, um das zur Verfügung gestellte Foto zu verarbeiten und zu nutzen, insbesondere um es zu speichern und öffentlich zuganglich zu machen und ich berechtigt bin, diese Rechte an Dritte zu übertragen. Mit dem Upload werden dem Verband und dem Betreiber von DFBnet diese Rechte zeitlich und familich unberistet als einfaches Nutzungsrecht eingeräumt.         Ich - im Fall von Minderjährigen ein gesetzlicher Vertreter – willige ein, dass das zur Verfügung gestellte Lichtbild auch zur Veröffentlichung auf den Internet-Seiten des Vereins, des Verbandes, den Platformen br.de und fussball.de, einschließlich der damit verbundenen mobilen Angebote verwendet werden darf. Diese Einwilligung ist jederzeit ohne Angabe von Gründen widerrufbar.         Urheberrechtshinweise erforderlich</li></ul> |                                                               |      |                            |                         |       |      |
|                                                                                                    |                                                                                                    |                                                               |      |                            |                         | Speic | hern |

Hinweis zu Fotos: Zur Veröffentlichung von Fotos im Bereich Verband Online bitte die Freigabemitteilung auf der Serviceseite des DFBnet beachten! Der Link dorthin:

and

http://portal.dfbnet.org/fileadmin/content/downloads/freigabe/ verband/150622 DFBnet-Verband 5 40 Freigabemitteilung.pdf

Zur einheitlichen Darstellung der Fotos in Verband Online schlagen wir vor, die Fotos dem DFBnet Admin des SFV zuzustellen und von dort hochladen zu lassen!